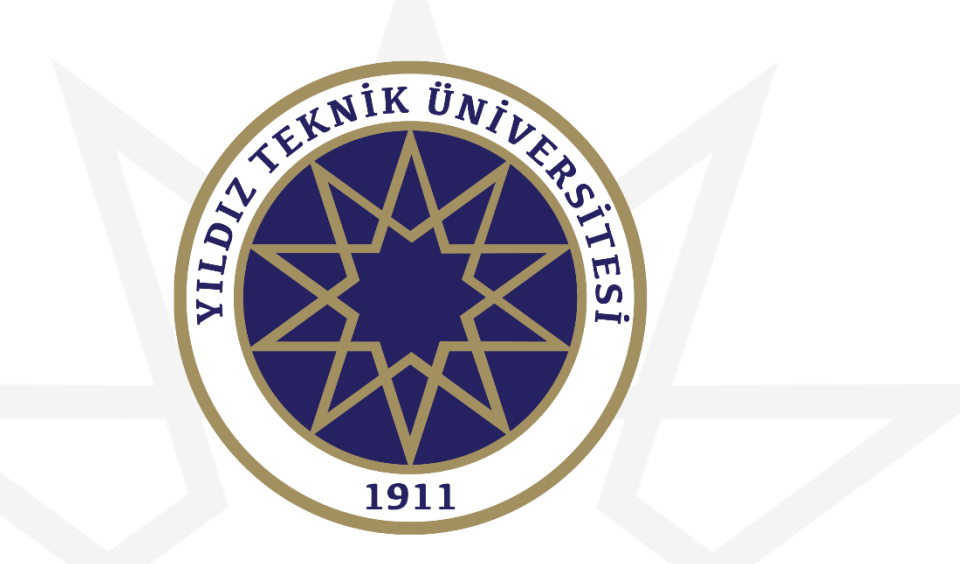

### KURUM DIŞINDAN GELECEK ÖĞRENCİLER İÇİN YAZ OKULU BAŞVURU KILAVUZU

Bu kılavuzun tamamını okumadan başvuru işlemine başlamayınız!

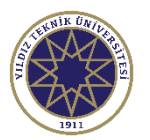

### Giriş Ekranı

### Yıldız Teknik Üniversitesi

Yaz Okulu Başvuru Sistemi

Ŵ

#### English 🕞

| Giriş Bilgileri             |                                    | Duyurular                                                                                                    |
|-----------------------------|------------------------------------|----------------------------------------------------------------------------------------------------|
| T.C.Kimlik No / Passport No |                                    | 2021-2022 Eğitim-Öğretim yılı Yaz okulu ders kayıtları 01-08 Temmuz 2022 tarihlerinde alınacak olup, sistem 01 Temmuz 2022 saat 10:00'da açılacaktır.                                                                                                    |
| E-Posta                     |                                    | Sistem ile ilgili sorunlarınız için: <u>obs@yildiz.edu.tr</u>                                                                                                    |
| Şifre / Password            | Ø                                  |                                                                                                    |
| Sayıların Toplamı           | 30+1=?                             | DİĞER YÜKSEK ÖĞRETİM KURUMU ÖĞRENCİLERİNİN YTÜ YAZ OKULUNDAN DERS ALMA KOŞULLARI                                                                                                    |
| _                           | →] Giriş                           | Diğer yükseköğretim kurumunda kayıtlı öğrenciler, özel öğrenci statüsünde değerlendirilir ve "YTÜ Özel Öğrenci Yönergesi" çerçevesinde işlem görürler.                                                                                                    |
|                             | Yeni Bir Kullanıcı Oluştur         | "YTÜ Özel Öğrenci Yönergesi" hükümleri uyarınca özel öğrenci statüsünde YTÜ'den ders almak isteyen diğer yükseköğretim kurumunda kayıtlı öğrencilerin AGNO'nun en az 3.0 olması gerekir.                                                                                                    |
|                             | Şifremi Unuttum                    | Diğer yükseköğretim kurumunda kayıtlı öğrencilerin, YTÜ Yaz Okuluna kayıt yaptırabilmeleri için:                                                                                                    |
|                             | Oturum Açmak İçin Kalan Süre 04:31 | 1. Eğitim-öğretimini sürdürdüğü kurumun ilgili Kurulundan izin alması gerekir.<br>2. YTÜ Yaz Okulunda alacağı derslerin toplamı, çakışmaması koşuluyla, <u>9 (dokuz) krediyi geçemez.</u><br>3. YTÜ Yaz Okuluna kayıt yaptıran özel öğrencilere, yaz öğretiminin süresini, aldıkları derslerin kodunu, adını, saat/kredisini, AKTS (ECTS) kredisini ve başarı notunu gösteren bir belge düzenlenir. Bu belge, ilgili Fakülte/Enstitü/Yüksekokul Yönetim Kurulu kararı ile öğrencinin kayıtlı olduğu ilgi |

Başvuru yapmadan önce kullanıcı oluşturmanız gerekmektedir. Kırmızı ile işaretli alana tıklayarak kullanıcı oluşturacağınız kısma geçebilirsiniz.

Yükseköğretim Kurumu'na gönderilir. Talebi halinde belgenin onaylı bir kopyası öğrenciye verilir.

2021-2022 Eğitim-Öğretim Yılı Yaz Okulundan ders almak isteyen diğer yükseköğretim kurumlarında kayıtlı öğrencilere ders içeriklerine ilişkin olarak ıslak imzalı belge verilmeyecektir. Tüm Üniversite Rektörlüklerine hitaben yazıl için buraya tıklayınız.

2021-2022 Eğitim-Öğretim yılı Yaz Okulu ders ücretlerine ilişkin işlemler Üniversitemiz Sağlık, Kültür ve Spor Daire Başkanlığı'nın web savfasında duyurulacaktır.

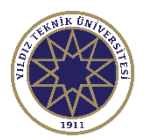

# Kullanıcı Oluşturma Ekranı

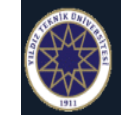

### Yıldız Teknik Üniversitesi

Yaz Okulu Başvuru Sistemi

#### English 🕞

| Giriş Bilgileri             |                                  | Duyurular                                                                                                    |
|-----------------------------|----------------------------------|----------------------------------------------------------------------------------------------------|
| Uyruk / Nationality         | TÜRKİYE / TÜRKİYE                | 2021-2022 Eğitim-Öğretim yılı Yaz okulu ders kayıtları 01-08 Temmuz 2022 tarihlerinde alınacak olup, sistem <u>01 Temmuz 2022 saat 10:00'da</u> açılacaktır.                                                                                                    |
| T.C.Kimlik No / Passport No |                                  | Sistem ile ilgili sorunlarınız için: <u>obs@yildiz.edu.tr</u>                                                                                                    |
| E-Posta                     |                                  |                                                                                                    |
| Sayıların Toplamı           | 39+8=3                           | DİĞER YÜKSEK ÖĞRETİM KURUMU ÖĞRENCİLERİNİN YTÜ YAZ OKULUNDAN DERS ALMA KOŞULLARI                                                                                                    |
|                             | 🕀 Yeni Kayıt                     | Diğer yükseköğretim kurumunda kayıtlı öğrenciler, özel öğrenci statüsünde değerlendirilir ve "YTÜ Özel Öğrenci Yönergesi" çerçevesinde işlem görürler.                                                                                                    |
|                             | Var Olan Hesabınızla Giriş Yapın | "YTÜ Özel Öğrenci Yönerges" hükümleri uyarınca özel öğrenci statüsünde YTÜ'den ders almak isteyen diğer yükseköğretim kurumunda kayıtlı öğrencilerin AGNO'nun en az 3.0 olması gerekir.                                                                                                    |
|                             |                                  | Diğer yükseköğretim kurumunda kayıtlı öğrencilerin, YTÜ Yaz Okuluna kayıt yaptırabilmeleri için:                                                                                                    |
| Yukarıdaki                  | bilgileri doldurduktan           | 1. Eğitim-öğretimini sürdürdüğü kurumun ilgili Kurulundan izin alması gerekir.<br>2. YTÜ Yaz Okulunda alacağı derslerin toplamı, çakışmaması koşuluyla, <u>9 (dokuz) kredivi geçemez.</u><br>3. YTÜ Yaz Okuluna kayıt yaptıran özel öğrencilere, yaz öğretiminin süresini, aldıkları derslerin kodunu, adını, saat/kredisini, AKTS (ECTS) kredisini ve başarı notunu gösteren bir belge düzenlenir. Bu belge, ilgili Fakülte/Enstitü/Yüksekokul Yönetim Kurulu kararı ile öğrencinin kayıtlı olduğu ilgili<br>Yükseköğretim Kurumu'na gönderilir. Talebi halinde belgenin onaylı bir kopyası öğrenciye verilir. |
| sonra mavi                  | ile işaretli ''Yeni Kayıt''      | 2021-2022 Eğitim-Öğretim Yılı Yaz Okulundan ders almak isteyen diğer yükseköğretim kurumlarında kayıtlı öğrencilere ders içeriklerine ilişkin olarak ıslak imzalı belge verilmeyecektir. Tüm Üniversite Rektörlüklerine hitaben yazılan yazı için buraya tıklayınız.                                                                                                    |
| butonuna ti                 | klayınız. Yeni kayıt             | 2021-2022 Eğitim-Öğretim yılı Yaz Okulu ders ücretlerine ilişkin işlemler Üniversitemiz Sağlık, Kültür ve Spor Daire Başkanlığı'nın web sayfasında duyurulacaktır.                                                                                                    |
| olduğunuz z                 | aman E-Posta kismina             |                                                                                                    |
| yazdığınız a                | dresinize otomatik şifre         |                                                                                                    |
| gönderilecel                | ztir                             |                                                                                                    |

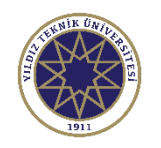

### Kullanıcı Oluşturulunca E-Posta Adresinize Gelecek Mail Örneği

### Yıldız Teknik Üniversitesi->Hesap Bilgileri

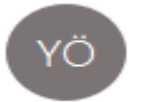

Kime

YTU Öğrenci Bilgi Sistemi Otomasyonu

#### Değerli Aday,

Yıldız Teknik Üniversitesi Başvuru yapabilmeniz için kullanıcı hesabınız açılmıştır. Başvuru formunu doldurabilirsiniz.

Kullanıcı Bilgileri:

T.C.Kimlik No : 20000 + 10005 Kullanıcı Adı : www.inimi@yildiz.edu.tr Şifre : PLL916

İyi Günler.

Yıldız Teknik Üniversitesi

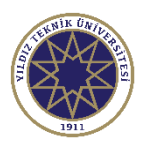

4

# Kullanıcı Giriş Ekranı

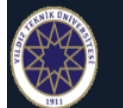

Yıldız Teknik Üniversitesi

Yaz Okulu Başvuru Sistemi

2

#### English 🕞

| Giriş Bilgileri             |                                    | Duyurular                                                                                                    |
|-----------------------------|------------------------------------|----------------------------------------------------------------------------------------------------|
| T.C.Kimlik No / Passport No |                                    | 2021-2022 Eğitim-Öğretim yılı Yaz okulu ders kayıtları 01-08 Temmuz 2022 tarihlerinde alınacak olup, sistem 01 Temmuz 2022 saat 10:00'da açılacaktır.                                                                                                    |
| E-Posta                     |                                    | Sistem ile ilgili sorunlarınız için: <u>obs@yildiz.edu.tr</u>                                                                                                    |
| Şifre / Password            | 5                                  |                                                                                                    |
| Sayıların Toplamı           | 44+8=?                             | DİĞER YÜKSEK ÖĞRETİM KURUMU ÖĞRENCİLERİNİN YTÜ YAZ OKULUNDAN DERS ALMA KOŞULLARI                                                                                                    |
|                             | →] Giriş                           | Diğer yükseköğretim kurumunda kayıtlı öğrenciler, özel öğrenci statüsünde değerlendirilir ve " <u>YTÜ Özel Öğrenci Yönergesi</u> " çerçevesinde işlem görürler.                                                                                                    |
|                             | Yeni Bir Kullanıcı Oluştur         | "YTÜ Özel Öğrenci Yönergesi" hükümleri uyarınca özel öğrenci statüsünde YTÜ'den ders almak isteyen diğer yükseköğretim kurumunda kayıtlı öğrencilerin AGNO'nun en az 3.0 olması gerekir.                                                                                                    |
|                             | Şifremi Unuttum                    | Diğer yükseköğretim kurumunda kayıtlı öğrencilerin, YTÜ Yaz Okuluna kayıt yaptırabilmeleri için:                                                                                                    |
|                             | Oturum Açmak İçin Kalan Süre 04:55 | <ol> <li>Eğitim-öğretimini sürdürdüğü kurumun ilgili Kurulundan izin alması gerekir.</li> <li>YTÜ Yaz Okulunda alacağı derslerin toplamı, çakışmaması koşuluyla, <u>9 (dokuz) krediyi geçemez.</u></li> <li>YTÜ Yaz Okuluna kayıt yaptıran özel öğrencilere, yaz öğretiminin süresini, aldıkları derslerin kodunu, adını, saat/kredisini, AKTS (ECTS) kredisini ve başarı notunu gösteren bir belge düzenlenir. Bu belge, ilgili Fakülte/Enstitü/Yüksekokul Yönetim Kurulu kararı ile öğrencinin kayıtlı olduğu ilgili Yükseköğretim Kurumu'na gönderilir. Talebi halinde belgenin onaylı bir kopyası öğrenciye verilir.</li> </ol> |
|                             |                                    | 2021-2022 Eğitim-Öğretim Yılı Yaz Okulundan ders almak isteyen diğer yükseköğretim kurumlarında kayıtlı öğrencilere ders içeriklerine ilişkin olarak ıslak imzalı belge verilmeyecektir. Tüm Üniversite Rektörlüklerine hitaben yazılan yazı için buraya tıklayınız.                                                                                                    |
| E-Posta ad                  | resinize gelen bilgileri           | 2021-2022 Eğitim-Öğretim yılı Yaz Okulu ders ücretlerine ilişkin işlemler Üniversitemiz Sağlık, Kültür ve Spor Daire Başkanlığı'nın web sayfasında duyurulacaktır.                                                                                                    |

E-Posta adresinize gelen bilgileri yukarıdaki kırmızı ile işaretli alandaki kısımlara yazdıktan sonra ''Giriş'' butonuna tıklayarak başvuru ekranına girebilirsiniz.

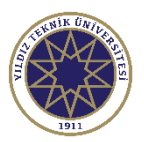

# Kullanıcı Giriş Ekranı

| Yıldız Teknik Üniv                         | versitesi        |              |                       |                            |                                 |                            | Yaz Okulu Başvuru Sistemi 🔞                                                 |
|--------------------------------------------|------------------|--------------|-----------------------|----------------------------|---------------------------------|----------------------------|-----------------------------------------------------------------------------|
| Aktif Başvurular / Active Applications     |                  |              |                       |                            |                                 |                            |                                                                             |
| Dönem Başvuru                              | Başlangıç Tarihi | Bitiş Tarihi | Onay Başlangıç Tarihi | Onay Bitiş Tarihi          | İlan Tarihi                     | ŧ                          |                                                                             |
| 2021-2022 Yaz 2021-2022 Yaz Okulu          |                  | 08.07.2022   | 01.07.2022            | 08.07.2022                 | 09.07.2022                      | 📗 <u>İlan Açıklamaları</u> | 🕀 Başvuru Yap                                                               |
|                                            |                  |              |                       | 1 - 1/1                    | 1 🗸 🕅 🕅 🕅 🕅                     |                            |                                                                             |
|                                            |                  |              |                       |                            |                                 |                            |                                                                             |
| Eklenen Basvurular / Inserted Applications |                  |              |                       |                            |                                 |                            | ግ ሮ                                                                         |
|                                            |                  |              |                       | Daha önce bir başvuru yok, | / You dont have any application | form                       |                                                                             |
|                                            |                  |              |                       |                            |                                 |                            | Kırmızı ile işaretli<br>alandaki ''Başvuru<br>Yap'' butonuna<br>tıklayınız. |

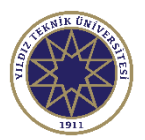

# Kullanıcı Giriş Ekranı

|                       | Yıldız Teknik Üniversi                       | itesi                                |                  |                                           |       |  | Yaz Okulu Başvuru Siste | emi 🕘     | 2          |
|-----------------------|----------------------------------------------|--------------------------------------|------------------|-------------------------------------------|-------|--|-------------------------|-----------|------------|
| Aktif Başvurular / A  | ctive Applications                           |                                      |                  |                                           |       |  |                         |           |            |
|                       |                                              |                                      |                  | Aktif bir başvuru yok/ There is no applic | ation |  |                         |           |            |
| Başvuru başarıyla olu | ışturuldu.Başvuruyu Tamamla butonu ile başvu | ıru işlemlerine devam edebilirsiniz. |                  |                                           |       |  |                         |           |            |
| Eklenen Başvurular    | / Inserted Applications                      |                                      |                  |                                           |       |  |                         |           |            |
| Başvuru Adı           | 2021-2022 Yaz Okulu                          | Öğrenci Numarası                     |                  |                                           |       |  |                         |           |            |
| Başvuru Durumu        | Başvuru Henüz Tamamlanmadı                   | Onay Açıklama                        |                  |                                           |       |  |                         | 📝 Başvuru | yu Düzenle |
| Başlangıç Tarihi      | 30.06.2022 00:00                             | Sonuçların İlan Tarihi               | 09.07.2022 00:00 |                                           |       |  |                         |           |            |
| Bitiş Tarihi          | 08.07.2022 23:59                             | Kayıt Yapabilme Durumu               |                  |                                           |       |  |                         |           | Sh         |
| Seçilen Program       |                                              |                                      |                  |                                           |       |  |                         |           | Г          |
|                       |                                              |                                      |                  |                                           |       |  |                         |           |            |

"Başvuru Yap" butonuna tıkladıktan sonra karşınıza çıkacak bu ekrandaki "Başvuruyu Düzenle" butonuna tıklayınız.

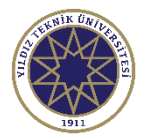

### Başvuru Ekranı İlan Bilgilerini Görüntüleme

| Yıldız Teknik Üniversitesi                                      | 2021-2022 Yaz Okulu 🌧 🥹 🔀                                                                                                    |
|-----------------------------------------------------------------|----------------------------------------------------------------------------------------------------|
| Başvuru Bilgileri<br>Başvuru Tarih Aralığı : - 08.07.2022 23:59 |                                                                                                    |
| İlan Tarihi : 09.07.2022 00:00                                  | Bilgisayar Muhendisligi / Computer Engineering                                                                                                    |
| Başvuru Durumu<br>Başvuru Bilgileri Hatalı, Düzenleyiniz        | As Kaydet ve İlerle Devam Etmek için "Sonraki Sayfa" Butonunu Tiklayınız / Click to Continue "Next Page" Button                                                                                                    |
| Başvuru İlanı                                                   | 1. AŞAMA                                                                                                    |
| Kimlik Bilaileri                                                | DİĞER YÜKSEK ÖĞRETİM KURUMU ÖĞRENCİLERİNİN YTÜ YAZ OKULUNDAN DERS ALMASI                                                                                                    |
|                                                                 | Diğer Yüksek Öğretim Kurumu öğrencileri, özel öğrenci statüsünde değerlendirilir ve " <u>YTÜ Özel Öğrenci Yönergesi</u> " çerçevesinde işlem görürler.                                                                                                    |
| iletişim Bilgileri                                              | "YTÜ Özel Öğrenci Yönergesi" hükümleri uyarınca özel öğrenci statüsünde YTÜ'den ders almak isteyen diğer Yükseköğretim Kurumlarında kayıtlı öğrencilerin AGNO'nun en az 3.0 olması gerekir.                                                                                                    |
|                                                                 | Özel öğrencilerin, YTÜ Yaz Okuluna kayıt yaptırabilmeleri için:                                                                                                    |
| Universite Bilgileri                                            | a. Eğitim-öğretimini sürdürdüğü kurumun ilgili Kurulundan izin alması gerekir.                                                                                                    |
| Basvuru Bilgileri                                               | b. YTÜ Yaz Okulunda alacağı derslerin toplamı, çakışmaması koşuluyla, <u>9 (dokuz) krediyi geçemez.</u>                                                                                                    |
|                                                                 | c. YTÜ Yaz Okuluna kayıt yaptıran özel öğrencilere, yaz öğretiminin süresini, aldıkları derslerin kodunu, adını, saat/kredisini, AKTS (ECTS) kredisini ve başarı notunu gösteren bir belge düzenlenir. Bu belge, ilgili Fakülte/Enstitü/Yüksekokul Yönetim<br>Kurulu kararı ile öğrencinin kayıtlı olduğu ilgili Yükseköğretim Kurumu'na gönderilir. Talebi halinde belgenin onaylı bir kopyası öğrenciye verilir. |
|                                                                 | 2021-2022 Eğitim-Öğretim Yılı Yaz Okulundan ders almak isteyen diğer yükseköğretim kurumlarında kayıtlı öğrencilere ders içeriklerine ilişkin olarak ıslak imzalı belge verilmeyecektir. Tüm Üniversite Rektörlüklerine hitaben yazılan yazı için buraya tıklayınız.                                                                                                    |
|                                                                 | YAZ OKULU ÖDEMELERİ                                                                                                    |
|                                                                 | Yukarıdaki siyah ile işaretli alandaki tüm metni okuduktan sonra yukarıdaki mavi ile işaretli ''Kaydet ve İlerle'' butonuna basarak başvurunun ikinci aşaması olan ''Kimlik Bilgileri'' kısmına geçebilirsiniz.                                                                                                    |
|                                                                 | ✔ Bu formda girdiğim bilgilerin doğru olduğunu kabul ve taahhüt ediyorum                                                                                                    |
|                                                                 | 💩 Kaydet 👌 Yazdır                                                                                                    |
|                                                                 |                                                                                                    |
|                                                                 |                                                                                                    |

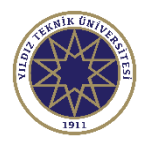

## Başvuru Ekranı Kimlik Bilgileri Kısmı

| Yıldız Teknik Üniversitesi                               |                                                                                                    | 2021-2022 Yaz Okulu 🔸                                                                                                    | n 👩 🖓                |
|----------------------------------------------------------|----------------------------------------------------------------------------------------------------|----------------------------------------------------------------------------------------------------|----------------------|
| Başvuru Bilgileri                                        |                                                                                                    |                                                                                                    |                      |
| Başvuru Tarih Aralığı : - 08.07.2022 23:59               |                                                                                                    | Bilgisavar Mühendisliði / 0                                                                                                    | Computer Engineering |
| İlan Tarihi : 09.07.2022 00:00                           |                                                                                                    | 5, 5,                                                                                                    |                      |
| Başvuru Durumu<br>Başvuru Bilgileri Hatalı, Düzenleyiniz | & Kaydet ve İlerle                                                                                                    | için "Sonraki Sayfa" Butonunu Tıklayınız / Click to Continue "Next Page" Button                                                                                                    |                      |
| Basvuru İlanı                                            | Kimlik Bilgileri                                                                                                    |                                                                                                    |                      |
|                                                          | T.C. Kimlik No                                                                                                    |                                                                                                    | EKNIK UNIL           |
| Kimlik Bilgileri 2, ASAMA                                | Adı                                                                                                    |                                                                                                    |                      |
|                                                          | Soyadı                                                                                                    |                                                                                                    |                      |
| İletişim Bilgileri                                       | Doğum Tarihi                                                                                                    | 01.01.1980                                                                                                    |                      |
|                                                          | Cinsiyeti                                                                                                    | Erkek / Male v                                                                                                    | 1911                 |
| Üniversite Bilgileri                                     | Fotoğraf Yükle                                                                                                    | Fotoğraf Göster 🕹 Yeniden Yükle                                                                                                    |                      |
| Başvuru Bilgileri                                        |                                                                                                    | Fotoğraf Yüklendi Fotoğraf formati .jpg ve en fazla 25MB olabilir.                                                                                                    |                      |
|                                                          | Ücret İadesi Gerektiğinde Kullanılmak Üzere Banka H                                                                            | esap Bilgileri                                                                                                    |                      |
|                                                          | Banka Adı                                                                                                    | ZİRAAT BANKASI                                                                                                    |                      |
|                                                          | Şube                                                                                                    | DAVUTPASA ŞUBESİ                                                                                                    |                      |
|                                                          | IBAN                                                                                                    | TR1111111111111111                                                                                                    |                      |
|                                                          |                                                                                                    |                                                                                                    |                      |
|                                                          | Kimlik bilgilerinizi do<br>girebilirsiniz. Fotoğra<br>Ücret iadeleri için bar<br>işaretli ''Kaydet ve İlo<br>& Kaydet 🖨 Yazdır | oldurduktan sonra JPG formatında ve en fazla 25 MB olacak bir fotoğraf yükleyerek banka bilg<br>ofinız sisteme yüklendiği zaman sarı ile işaretli alanda görünecektir.<br>nka bilgilerinizin doğru ve eksiksiz doldurulması önem arz etmektedir. İşlemler tamamlanınca m<br>erle'' butonuna basarak 3. aşama olan ''İletişim Bilgileri'' kısmına geçebilirsiniz. | ilerinizi<br>avi ile |

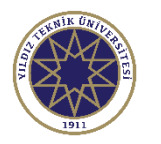

# Başvuru Ekranı İletişim Bilgileri Kısmı

| Yıldız Teknik Üniversitesi                                               |                                              |                                                                                                    |                                                   | 2021-2022 Yaz Okulu 🏠 🥹 🔎 |
|--------------------------------------------------------------------------|----------------------------------------------|----------------------------------------------------------------------------------------------------|---------------------------------------------------|---------------------------|
| Başvuru Tarih Aralığı 08.07.2022 23:59<br>İlan Tarihi : 09.07.2022 00:00 |                                              |                                                                                                    |                                                   |                           |
| Başvuru Durumu<br>Başvuru Henüz Tamamlanmadı                             | 🛞 Kaydet ve İlerle                           | Devam Etmek için "Sonraki Sayfa" Butonunu Tiklayınız / Click to Continue "Next Page" Button                                          |                                                   |                           |
| Başvuru İlanı                                                            | İletişim Bilgileri<br>Adres                  | YILDIZ TEKNİK ÜNİVERSİTESİ                                                                                                    |                                                   |                           |
| Kimlik Bilgileri                                                         | Posta Kodu<br>il<br>ilçe                     | ISTANBUL<br>ESENLER                                                                                                    |                                                   |                           |
| Üniversite Bilgileri                                                     | E-Posta                                      | : 3038<br>©gmail.com                                                                                                    | Un/Exa: 500000000                                 |                           |
| Başvuru Bilgileri                                                        | Siyah ile işa<br>''Üniversite<br>NOT: Telefe | retli alandaki bilgileri doldurduktan sonra ''<br>Bilgileri'' kısmına geçebilirsiniz.<br>on numaranızı başına 0 eklemeden yazmanız ş | Kaydet ve İlerle'' butonuna tıl<br>gerekmektedir. | klayarak 4. aşama olan    |
|                                                                          |                                              |                                                                                                    |                                                   |                           |

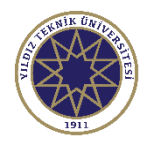

# Başvuru Ekranı Üniversite Bilgileri Kısmı

| Bourn Hald       * Market i * Market i * Market Hald i * Market Hald i   | Yıldız Teknik Üniversite                                                                                                    | si                                                                                                    | 2021-2022 Yaz Okulu 💮 🙆                                                                                                    |
|----------------------------------------------------------------------------------------------------|----------------------------------------------------------------------------------------------------|----------------------------------------------------------------------------------------------------|----------------------------------------------------------------------------------------------------|
| Signal Balancia       Signal Balancia       Interstitution some a buradaki "Kaydet ve İlerle" butonuna tuklayarak son aşama olan       Interstitution some a buradaki "Kaydet ve İlerle" butonuna tuklayarak son aşama olan         Image: Balancia       Image: Balancia <t< th=""><th>Basyuru Biloileri</th><th></th><th></th></t<>                                                                                                    | Basyuru Biloileri                                                                                                    |                                                                                                    |                                                                                                    |
| Image: Signed in the spiner     Image: Signed in the spiner in the spiner in | Başvuru Tarih Aralığı : - 08.07.2022 23:59<br>İlan Tarihi : 09.07.2022 00:00<br>Başvuru Durumu<br>Başvuru Digileri Hatalı, Düzenleyiniz<br>Başvuru İlanı<br>Kimlik Bilgileri | Kaydet ve Ilerle     Devam Edilen Üniversite Bilgileri / University Im     YÖKSIS Eğitim Bilgisi/ Education     Üniversite Adi / University Name     Fakülte / Faculty | Üniversitenizi seçtikten sonra buradaki ''Kaydet ve İlerle'' butonuna tıklayarak son aşama olan<br>''Başvuru Bilgileri'' kısmına geçebilirsiniz.<br>''ormation<br>VÖKSİS Devam Eden Eğitim Bilginizi Seçiniz (Yaz Okulu Başvurunuz, hangi aktif öğrenimiz için geçerli olacak) / VÕKSİS Select Your Continuing Education Information                                                                                                    |
| Siyah ile işaretli kısma tıkladıktan sonra öğrenim gördüğünüz üniversiteler listelenecektir. Başvurmak istediğiniz programın<br>üzerine tıklayarak seçmeniz gerekmektedir. Diğer bilgiler üniversitenizi seçtikten sonra otomatik dolacaktır. Bu kısma<br>müdahale hakkı bulunmamaktadır. Yanlış bilgi var ise öğrenim gördüğünüz üniversite ile görüşebilirsiniz. Buradaki bilgiler<br>öğrenim gördüğünüz üniversitenin YÖKSIS'e bildirdiği bilgilerdir ve sadece öğrenim gördüğünüz üniversite bu kısımda<br>güncelleme yapabilmektedir.<br>NOT: Sadece genel not ortalaması 3,00 ve üzeri öğrenciler başvuru yapabilmektedir.                                                                                                    | Iletişim Bilgileri         Üniversite Bilgileri         Başvuru Bilgileri                                                                                                    | Bölüm / Department<br>Sınıf / Class<br>Not Sistemi<br>Ortalama                                                                                                    | YOKSIS Devam Eden Eğitim Bilginizi Seçiniz (Yaz Okulu Başvurunuz, hangi aktif öğrenimiz için geçerli olacak) / YOKSIS Select Your Continuing Education Information         4 'lük Sistem         0                                                                                                    |
| Bu formda girdiğim bilgilerin doğru olduğunu kabul ve taahhüt ediyorum Agydet  Yazdır                                                                                                    | uger                                                                                                    | Siyah ile işaretli ku<br>üzerine tıklayarak<br>müdahale hakkı bu<br>öğrenim gördüğün<br>güncelleme yapabi<br><u>NOT: Sadece ge</u>                                     | ısma tıkladıktan sonra öğrenim gördüğünüz üniversiteler listelenecektir. Başvurmak istediğiniz programın<br>seçmeniz gerekmektedir. Diğer bilgiler üniversitenizi seçtikten sonra otomatik dolacaktır. Bu kısma<br>ulunmamaktadır. Yanlış bilgi var ise öğrenim gördüğünüz üniversite ile görüşebilirsiniz. Buradaki bilgiler<br>üz üniversitenin YÖKSİS'e bildirdiği bilgilerdir ve sadece öğrenim gördüğünüz üniversite bu kısımda<br>Imektedir. |
|                                                                                                    |                                                                                                    | <ul> <li>✓ Bu formda girdiğim bilgilerin doğru olduğur</li> <li>▲ Kaydet</li> </ul>                                                                                    | nu kabul ve taahhüt ediyorum<br>Yazdır                                                                                                    |

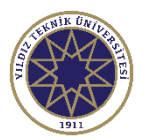

11

# Başvuru Ekranı Tercih Kısmı

|                                                                                                    | 2021-2022 Yaz Okulu 🎲 🌔                                                                                                    | •<br>•                                                                                                    |
|----------------------------------------------------------------------------------------------------|----------------------------------------------------------------------------------------------------|----------------------------------------------------------------------------------------------------|
|                                                                                                    |                                                                                                    |                                                                                                    |
|                                                                                                    |                                                                                                    |                                                                                                    |
|                                                                                                    |                                                                                                    |                                                                                                    |
|                                                                                                    |                                                                                                    |                                                                                                    |
| Başvuru Tercihleri                                                                                                    |                                                                                                    |                                                                                                    |
| Başvuru Yapılan Fakülte                                                                                                    | Elektrik-Elektronik Fakültesi                                                                                                    | •                                                                                                    |
| Başvuru Yapılan Bölüm                                                                                                    | Bilgisayar Mühendisliği                                                                                                    |                                                                                                    |
| Başvuru Yapılan Program                                                                                                    | Bilgisayar Mühendisliği                                                                                                    |                                                                                                    |
| programı seçtikten s<br>ediyorum'' kutucuğ<br>başvurunuzun tama<br>Başvurunuz değerle<br>Başvurunuz onayla<br>Yerleştiğiniz bilgisi<br>üzerinden seçebilirs<br>∎ formda girdiğim bilgilerin doğru olduğunu kal<br>▲ Kaydet<br>Başvurunuzun tamamlanabilmesi için "Bu formda gird | sonra aşağıdaki siyah ile işaretli ''Bu formda girdiğim bilgilerin doğru olduğunu kabul ve taahhüt<br>ğunu işaretleyerek başvurunuzu kaydedebilirsiniz.Başvurunuzu kaydettikten sonra e-posta adresin<br>amlandığı ile ilgili bilgilendirme maili gelecektir.<br>endirildikten sonra onay/ret durumu ile ilgili bilgilendirme maili gelecektir.<br>undıysa başvurduğunuz programa yerleştiğiniz bilgisi de ayrıca bilgilendirme maili olarak gelecekti<br>i geldikten sonra Öğrenci Bilgi Sistemimize giriş yaparak başvurmak istediğiniz dersleri sistem<br>siniz. | ize<br>r.                                                                                                    |
|                                                                                                    | Başvuru Tercihleri<br>Başvuru Yapılan Fakülte<br>Başvuru Yapılan Bölüm<br>Başvuru Yapılan Bölüm<br>Başvuru Yapılan Program<br>Fakülte, Bölüm ve<br>programı seçtikten<br>ediyorum'' kutucuğ<br>başvurunuzun tam<br>Başvurunuz değerl<br>Başvurunuz değerl<br>Başvurunuz onayla<br>Yerleştiğiniz bilgisi<br>üzerinden seçebilir<br>I bu formda girdiğim bilgilerin doğru olduğunu ku<br>i kaydet<br>Başvurunuzun tamamlanabilmesi için "Bu formda g                                                                                                    | Envent Varden         Envent Varden         Bayeur Varden Kalke         Bayeur Varden Kalke         Bayeur Unauzu değerlendirildikten sonra onay/ret durumu ile ilgili bilgilendirme maili gelecektir.         Başvurunuz onaylandıysa başvurduğunuz programa yerleştiğiniz bilgisi de ayrıca bilgilendirme maili olarak gelecekti         Verleştiğiniz bilgisi geldikten sonra Öğrenci Bilgi Sistemimize giriş yaparak başvurmak istediğiniz dersleri sistem<br>üzerinden seçebilirsiniz.         Ivente         Marte         Revett         Revett         Kente |

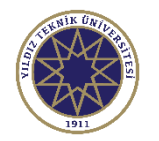

### Örnek Başvuru Tamamlandığına Dair Bilgi Maili

Yıldız Teknik Üniversitesi - Başvurunuz alındı / Your application has been successfully saved

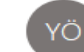

YTU Öğrenci Bilgi Sistemi Otomasyonu Kime

Değerli Öğrenci;

Başvurunuz başarılı bir şekilde alınmıştır.

Yıldız Teknik Üniversitesi

Dear Student;

Your application has been received succesfully.

Yildiz Technical University

UYARI: Bu mail sistem tarafından otomatik olarak gönderilmektedir. Lütfen bu maile cevap vermeyiniz. ATTENTION: This mail is sent automatically by the system. Please do not answer this mail.

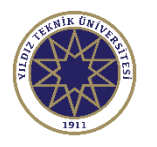

### Örnek Başvuru Onaylandığına Dair Bilgi Maili

Yıldız Teknik Üniversitesi - Başvurunuzun Durumu Güncellenmiştir / Your Application Status Updated

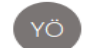

YTU Öğrenci Bilgi Sistemi Otomasyonu Kime Ömer Bahşi

Değerli Aday,

Bilgisayar Mühendisliği

Başvurunuz onaylanmıştır. Başvurunuzun durumunu basvuru sisteminden kontrol edebilirsiniz

İyi Günler.

Yıldız Teknik Üniversitesi

#### Dear Applicant,

Computer Engineering

Your application has been approved Applicants can check the status of your system here

Have a nice day.

Yildiz Technical University

UYARI: Bu mail sistem tarafından otomatik olarak gönderilmektedir. Lütfen bu maile cevap vermeyiniz. ATTENTION: This mail is sent automatically by the system. Please do not answer this mail.

## Örnek Sisteme Öğrenci Olarak Kayıt Yapıldığına Dair Bilgi Maili

Yıldız Teknik Üniversitesi - Başvurunuzun Durumu Güncellenmiştir / Your Application Status Updated

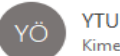

YTU Öğrenci Bilgi Sistemi Otomasyonu

🛐 İletiyi şu dile çevir: Türkçe 👘 Şu dili hiçbir zaman çevirme: İngilizce

#### Değerli Öğrenci;

Tebrikler,

Bilgisayar Mühendisliği programına yerleştirildiniz.

Yıldız Teknik Üniversitesi

#### Dear Student;

Congratulations, you are eligible to enroll / attend at Computer Engineering.

You can get your Letter of Acceptance from your application form.

Yildiz Technical University

UYARI: Bu mail sistem tarafından otomatik olarak gönderilmektedir. Lütfen bu maile cevap vermeyiniz. ATTENTION: This mail is sent automatically by the system. Please do not answer this mail.

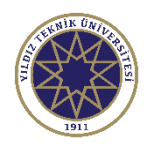

### Başvurduğu Programa Yerleşen Öğrenciler İçin Sisteme Giriş Ekranı

| <b>V</b> II                                                                                 | ldız Teknik Üniversitesi                                                                                                    | Öğrenci Bilgi Sistemi (Lisans/Önlisa                                                                                                    |
|---------------------------------------------------------------------------------------------|----------------------------------------------------------------------------------------------------|----------------------------------------------------------------------------------------------------|
| English 💿                                                                                   |                                                                                                    |                                                                                                    |
| Kullanıcı Adı:<br>Şifre<br>Sayıların Toplamı                                                | Image: Strip       Strip       Image: Strip                                                                                                    | Sevgili öğrencilerimiz sisteme giriş için kullanıcı adı: "Öğrenci Numarası" dır.<br>Sisteme giriş ve ders kayıt sürecine ilişkin kayıt kılavuzuna ulaşmak için <u>buraya</u> tıklayınız.<br>Sistem ile ilgili sorunlarınız için: <u>obs@yildiz.edu.tr</u><br>2021-2022 Eğitim-Öğretim yılı Yaz okulu ders kayıtları 01-08 Temmuz 2022 tarihlerinde alınacak olup, sistem <u>01 Temmuz 2022 saat 10:00'da</u> açılacaktır.<br>YTÜ ÖĞRENCİLERİNİN YTÜ YAZ OKULUNDAN DERS ALMA KOŞULLARI                                                                                                    |
| Başvurdu<br>yerleştiğin<br>sonra Öğr<br>yukarıdak<br>Devlet İle<br>E-Devlet İ<br>yapabilirs | Oturum Açmak İçin Kalan Süre 04:54<br>ğunuz programa<br>nize dair mail geldikten<br>renci Bilgi Sistemine<br>çi kırmızı ile işaretli ''E-<br>Giriş'' butonuna tıklayarak<br>bilgileriniz ile sisteme giriş<br>siniz. | Oğrencilerin, Yaz Okulunda alacağı derslerin toplamı, <b>çakışmaması koşuluyla</b> , <u>g (dokuz) krediyi geçemez</u> .<br>YTÜ öğrencisinin, öğretim planında bulunan ve yaz okulunda açılmayan bir ders yerine YTÜ'de diğer bolümlerde açılan bir dersi alma isteğini online ders kayıtlanında önce kayıtlı olduğu bölüm başkanlığına <u>dilekçe</u> ile yapmalıdır. Öğrencilerin farklı bölümden ders alma isteği, Bölüm Başkanlığının önerisi üzerine Fakülte Yönetim Kurulu karan ile kabul edilir.<br>YTÜ Öğrencisi öğretim planında bulunan ve yaz okulunda açılmayan bir ders yerine almak istediği YTÜ'de diğer bölümlerde açılan dersin saat ücretini yatırdığını belgelenesi gereklidir. Öğretim planı dışında diğer Fakültelerden/Bölümlerden alınan dersler ders notlanının dersin dersin verildiği bölüm tarafından öğrencinin kayıtlı olduğu Bölüm Başkanlığına bildirilmesi üzerine Fakülte Yönetim Kurulu karan ile stateme girilir. Bu dersler yaz okulu otanaşıdar öğrenci otomasyon sisteminde görünmez.<br><i>VLD ODENLERI</i><br>Öğrenci numarasında harf olnan Üniversitemiz öğrencileri yalnızca Zıraat Bankası'na alt ATM, İnternet Bankacılığı ve Ceş Şubesinden ödemelerini yapabilirler.<br>Öğrenci numarasında harf olan Üniversitemiz öğrencileri yalnızca Zıraat Bankası'na alt ATM, Ünternet Bankacılığı ve Ceş Şubesinden öğrenciler kendilerine alt olmayan mobil bankacılık hesabından da öğrenci numarası ile ödeme<br>yapabilmektedir.<br>2021-2022 Eğitim-Öğretim yılı Yaz Okulu ders ücretlerine ilişkin işlemler Üniversitemiz Sağlık, Kültür ve Spor Daire Başkanlığı'nın yeb sayfasında duyırulmuştur. |

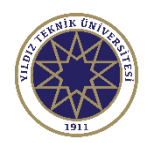

# Ders Kayıt Seçeneği

 Ders kayıt işlemlerini gerçekleştirebilmeniz için
 Ders ve Dönem İşlemleri menüsünden
 Ders Kayıt seçeneğine tıklayınız.

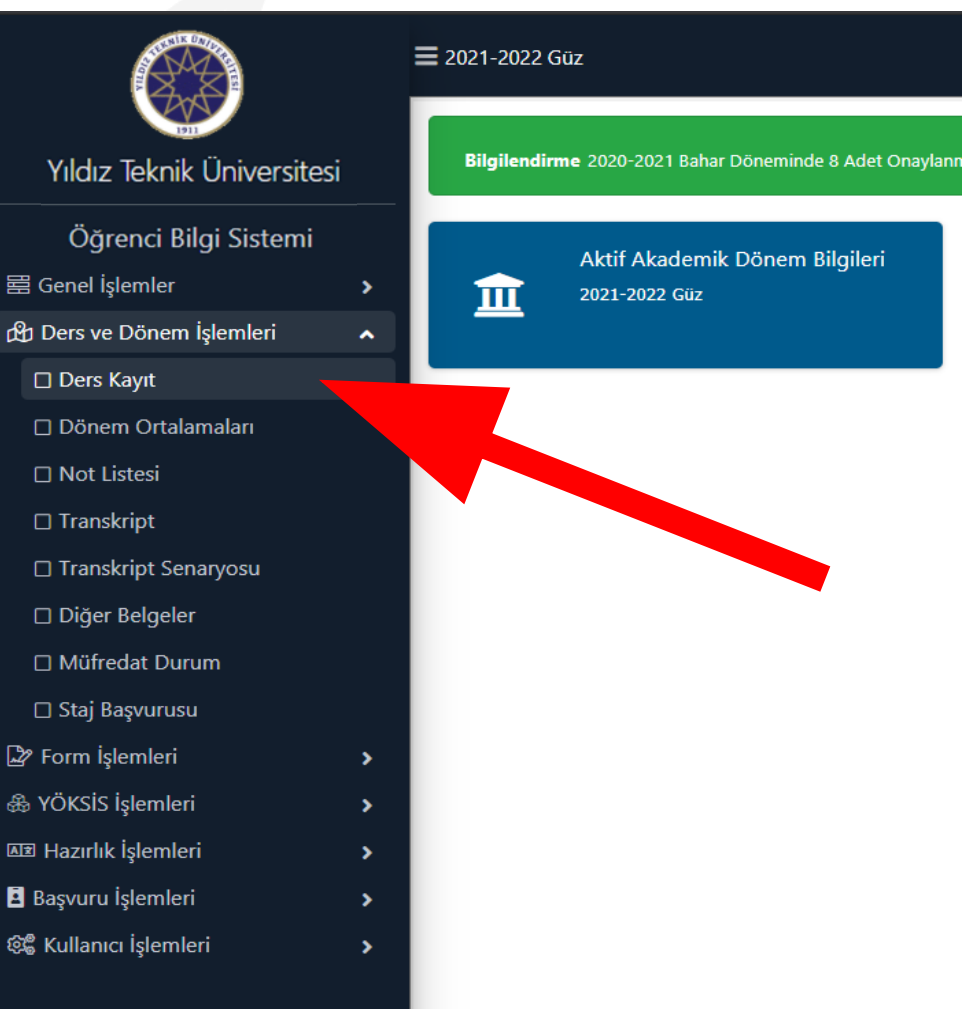

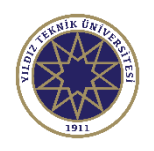

- Harç bilgileri (1)'de görülmektedir. (Not: Harç borcu olan öğrenciler ders kaydı yapamayacaklardır.)
- 2. Eklemek istediğiniz dersi 'Müfredat/Bölüm Dışı Dersler' kısmından dersin kodu ya da dersin adını yazarak bulabilirsiniz.
- Derslerin yanındaki
   butonuna bastığınızda ders grupları görünecektir.

| 7          |                                                                                                    |                                                                                                    |                                      |                                   | 1                                                                                                    |                                    |                                                                                                    |                                 |                             |
|------------|----------------------------------------------------------------------------------------------------|----------------------------------------------------------------------------------------------------|--------------------------------------|-----------------------------------|----------------------------------------------------------------------------------------------------|------------------------------------|----------------------------------------------------------------------------------------------------|---------------------------------|-----------------------------|
| Ders       | Kayıt-> Öğrenci Bilgi                                                                                                 | leri                                                                                                    |                                      |                                   | -                                                                                                    |                                    |                                                                                                    |                                 |                             |
| Öğrenci N  | No / Adı Soyadı                                                                                                    |                                                                                                    |                                      |                                   | Önceki Dönem E                                                                                                    | Bakiye                             |                                                                                                    |                                 | 0,00 TL                     |
| Fakülte -  | Program / Sınıfı                                                                                                    |                                                                                                    |                                      |                                   | Dönemlik Ücret                                                                                                    |                                    |                                                                                                    |                                 | 0,00 TL                     |
| Kayıt Tari | ihi / Nedeni                                                                                                    |                                                                                                    |                                      |                                   | Ödenmesi Gerek                                                                                                    | ken Toplam Üc                      | ret                                                                                                    |                                 | 0,00 TL                     |
| Bağlı Olu  | nan Müfredat                                                                                                    |                                                                                                    |                                      |                                   | Ödenen Toplam                                                                                                    | Ücret                              |                                                                                                    |                                 | 0,00 TL                     |
| 2          | Süre Durum                                                                                                    |                                                                                                    |                                      |                                   | Genel Bakiye                                                                                                    |                                    |                                                                                                    |                                 | 0,00 TL                     |
| Z rt       | talama                                                                                                    |                                                                                                    |                                      |                                   | 2⊚ Ek İ                                                                                                    | İşlemler 🔻                         |                                                                                                    |                                 |                             |
| 1. Sınıf ( | Dersleri 2. Sınıf Dersleri                                                                                            | 3. Sınıf Dersleri 4. Sınıf                                                                                                    | Dersleri Müfredat/Bölüm Dışı Dersler | <b>O</b> G                        | üz Yarıyılı Dersler                                                                                                    | i 🔿 Ba                             | har Yarıyılı Dersle                                                                                                    | ri 🔿 Tümü                       |                             |
|            |                                                                                                    |                                                                                                    |                                      |                                   |                                                                                                    |                                    |                                                                                                    |                                 |                             |
|            | Ders Kodu                                                                                                    | Ders Adı                                                                                                    |                                      | z/s                               | KRD #                                                                                                    | AKTS                               | Snf Ö                                                                                                    | nceki Dönemler<br>ekrar Durumu  | Aktif Dönem<br>Kayıt Durumu |
| Đ          | Ders Kodu<br>KIM3411                                                                                                  | Ders Adı<br>Enstrümental Analiz 1                                                                                                    |                                      | z/s<br>z                          | KRD 4                                                                                                    | akts<br>5                          | Snf Ö<br>T<br>3                                                                                                    | nceki Dönemler<br>ekrar Durumu  | Aktif Dönem<br>Kayıt Durumu |
| E<br>E     | Ders Kodu<br>KIM3411<br>KIM3421                                                                                       | Ders Adı<br>Enstrümental Analiz 1<br>Biyokimya 1                                                                                           |                                      | z/s<br>z<br>z                     | KRD 4<br>3 5<br>4 5                                                                                                    | akts<br>5<br>5                     | Snf Ö<br>3<br>3                                                                                                    | nceki Dönemler<br>ekrar Durumu  | Aktif Dönem<br>Kayıt Durumu |
| +          | Ders Kodu<br>KIM3411<br>KIM3421<br>KIM3431                                                                            | Ders Adi<br>Enstrümental Analiz 1<br>Biyokimya 1<br>Fizikokimya 3                                                                          |                                      | Z/S<br>Z<br>Z<br>Z                | KRD         A           3         5           4         5           4         5                                                                   | akts<br>5<br>5<br>5                | Snf Ö<br>T<br>3<br>3<br>3                                                                                                    | nceki Dönemler<br>ekrar Durumu  | Aktif Dönem<br>Kayıt Durumu |
| + + +      | Ders Kodu<br>KIM3411<br>KIM3421<br>KIM3431<br>KIM3441                                                                 | Ders Adi<br>Enstrümental Analiz 1<br>Biyokimya 1<br>Fizikokimya 3<br>Organik Kimya 1                                                       |                                      | Z/S<br>Z<br>Z<br>Z<br>Z           | KRD         A           3         5           4         5           4         5           4         5                                             | AKTS<br>5<br>5<br>5<br>5           | Snf         Ö<br>T.           3         3           3         3           3         3           3         3                                                                                                    | ınceki Dönemler<br>ekrar Durumu | Aktif Dönem<br>Kayıt Durumu |
| + + + +    | Ders Kodu           KIM3411           KIM3421           KIM3431           KIM3441           KIM3451                   | Ders Adi<br>Enstrümental Analiz 1<br>Biyokimya 1<br>Fizikokimya 3<br>Organik Kimya 1<br>Fizikokimya Lab. 2                                 |                                      | Z/S<br>Z<br>Z<br>Z<br>Z<br>Z      | KRD         A           3         5           4         5           4         5           4         5           2         4                       | AKTS<br>5<br>5<br>5<br>5<br>5<br>4 | Snf         Ö           3         3           3         3           3         3           3         3           3         3                                                                                         | nceki Dönemler<br>ekrar Durumu  | Aktif Dönem<br>Kayıt Durumu |
| + + + +    | Ders Kodu           KIM3411           KIM3421           KIM3431           KIM3451           KIM3451           MES3-31 | Ders Adi<br>Enstrümental Analiz 1<br>Biyokimya 1<br>Fizikokimya 3<br>Organik Kimya 1<br>Fizikokimya Lab. 2<br>Mesleki Seçimlik 3 (3. Sınf) |                                      | Z/S<br>Z<br>Z<br>Z<br>Z<br>Z<br>S | KRD         A           3         5           4         5           4         5           4         5           2         4           3         6 | AKTS<br>5<br>5<br>5<br>5<br>4<br>5 | Snf         Ö           3         3           3         3           3         3           3         3           3         3           3         3           3         3           3         3           3         3 | nceki Dönemler<br>ekrar Durumu  | Aktif Dönem<br>Kayıt Durumu |

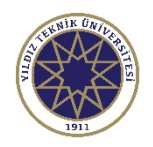

 Dersin farklı grupları var ise bu ekranda görülecektir.

Ek İşlemler 🗢

2.

menüsünden ders programı ve saatleri gibi diğer bilgiler görülebilmektedir.

| re | ð                                                         |                                                                                                    |                                                                                                    |                                                                                                    | S 🗖 🛛 🖊                                                                                                    |
|----|-----------------------------------------------------------|----------------------------------------------------------------------------------------------------|----------------------------------------------------------------------------------------------------|----------------------------------------------------------------------------------------------------|----------------------------------------------------------------------------------------------------|
|    | 1.)Ders seçimine<br>2.)Bu ekranda bö<br>3.)Bu ekranda sad | devam etmek için lütfen müfredat<br>lümünüz tarafından tanımlanan de<br>dece bölümünüz tarafından aktif d | ttan seçtiğiniz derse uygun aşağıda list<br>ers kayıt kuralları işletilmektedir. Kurall<br>lönemde açılan dersler listelenmektedi | esi olan Aktif Dönemde Açılmış ol<br>ar ile ilgili yaşadığınız problemleri<br>r. Seçmek istediğiniz ders listede | lan bir ders seçiniz. 0,<br>lütfen bölümünüze bildiriniz 0,<br>görünmüyorsa, lütfen bölümünüze bildiriniz. 0, |
|    | Müfredattan Seçilen<br>Ders Kod/Ad                        | Dersin Kodu: KIM3411 / Enstrüme                                                                           | ental Analiz 1 Tipi: Zorunlu<br>Öğretim Elemanı                                                                                   |                                                                                                    | 0,<br>■ Kontenjan Göster Ek İşlemler マ                                                                        |
| ļ  | Şube Ders Kod                                             | Ders Adı                                                                                                  | Z/S T+U Krd                                                                                                    | AKTS Öğretim Elemanı                                                                                             | Snf Açma Nedeni                                                                                               |
|    | + 2 KIM3411                                               | Enstrümental Analiz 1                                                                                     | Z 3 3                                                                                                    | 5                                                                                                    | 3 Dönemsel<br>Saatleri Göster                                                                                 |
|    |                                                           |                                                                                                    |                                                                                                    |                                                                                                    | Big.Ogr.Elemanian                                                                                             |
|    |                                                           |                                                                                                    |                                                                                                    |                                                                                                    |                                                                                                    |
|    |                                                           |                                                                                                    |                                                                                                    |                                                                                                    |                                                                                                    |
|    |                                                           |                                                                                                    |                                                                                                    |                                                                                                    |                                                                                                    |

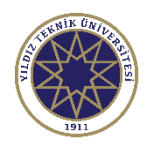

 Ders grup görüntüleme ekranından ders kodunun/adının tamamını veya bir kısmını yazarak ilgili filtreleme işlemini

🔍 Ara/Bul

butonuna basarak gerçekleştirebilirsiniz.

 Seçmek istediğiniz dersi, dersin yanındaki
 butonuna ekleyebilirsiniz.

| ð                                                                                                    | _        |                        |     | _      | _       | _    |                 | _     |                  | S 🗆 🛛      |  |  |
|----------------------------------------------------------------------------------------------------|----------|------------------------|-----|--------|---------|------|-----------------|-------|------------------|------------|--|--|
| <ul> <li>1.)Ders seçimine devam etmek için lütfen müfredattan seçtiğiniz derse uygun aşağıda listesi olan Aktif Dönemde Açılmış olan bir ders seçiniz.</li> <li>2.)Bu ekranda bölümünüz tarafından tanımlanan ders kayıt kuralları işletilmektedir. Kurallar ile ilgili yaşadığınız problemleri lütfen bölümünüze bildiriniz</li> <li>3. Du ekranda cadeçe bölümünüz tarafından aktif dönemde açılan derçler lüttelenzmektedir. Karallar ile ilgili yaşadığınız problemleri lütfen bölümünüze bildiriniz</li> </ul> |          |                        |     |        |         |      |                 |       |                  |            |  |  |
| 3.)Bu ekranda sadece bolumunuz tarannoan aktir donemde açılan dersler iistelenmektedir. Seçmek istediginiz ders listede gorunmuyorsa, lutren bolumunuze bildiriniz.         Müfredattan Seçilen Dersin Kodu: / Tipi: Seçmeli                                                                                                    |          |                        |     |        |         |      |                 |       |                  |            |  |  |
| Ders Kod/Ad                                                                                                    | d KIM2   | 551                    | č   | ğretim | Elemanı |      |                 | 222 K | Kontenjan Göster | işlemler 🗢 |  |  |
| © Ara/Bul                                                                                                    |          |                        |     |        |         |      |                 |       |                  |            |  |  |
|                                                                                                    |          |                        |     |        |         |      |                 |       |                  |            |  |  |
| Şube [                                                                                                    | Ders Kod | Ders Adı               | Z/S | T+U    | Krd     | AKTS | Öğretim Elemanı | Snf   | Açma Nedeni      | Grup Kod   |  |  |
| + з к                                                                                                    | KIM2551  | Anorganik Kimya Lab. 1 | Z   | 2      | 1       | 2    |                 | 2     | Dönemsel         |            |  |  |
|                                                                                                    | (TM2551  | Anorganik Kimya Lah 1  | 7   | 2      | 1       | 2    |                 |       | Dänamaal         |            |  |  |

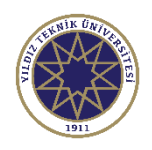

- Silmek istediğiniz ders için en soldaki
   butonuna basınız.
- 2. Butona bastığınızda onay ekranı gelmektedir.
- 3. Evet butonuna basarak ders silme işlemini onaylayabilir veya Hayır butonuna basarak işlemi iptal edebilirsiniz.

|   | Şb | . Ders Kodu | Ders Adı                         | Z/S | T+U | Krd | AKTS |
|---|----|-------------|----------------------------------|-----|-----|-----|------|
|   | 2  | KIM3411     | Enstrümental Analiz 1            | z   | 3+0 | 3   | 5    |
|   | 3  | KIM3421     | Biyokimya 1                      | z   | 4+0 | 4   | 5    |
|   | 3  | KIM3431     | Fizikokimya 3                    | z   | 4+0 | 4   | 5    |
|   | 4  | KIM3441     | Organik Kimya 1                  | z   | 4+0 | 4   | 5    |
|   | 3  | KIM3451     | Fizikokimya Lab. 2               | z   | 0+4 | 2   | 4    |
| Î | 1  | KIM3501     | Kalite Güvencesi Ve Standartları | s   | 3+0 | 3   | 6    |

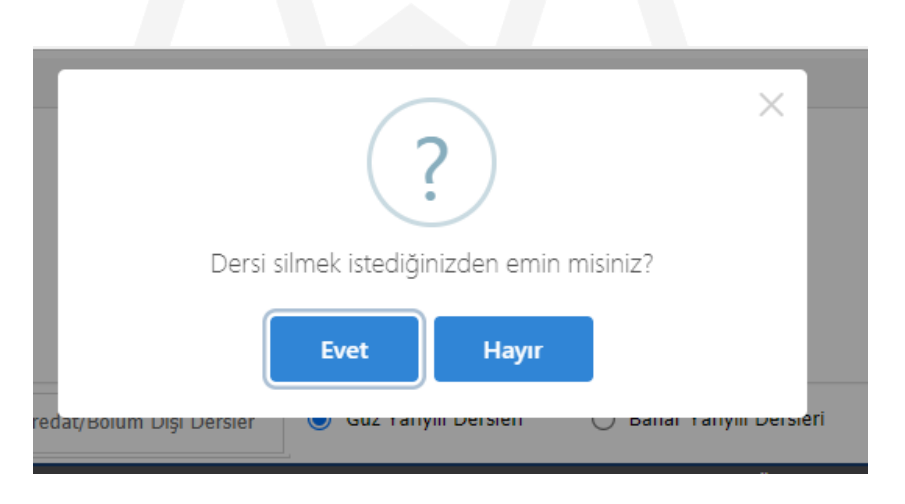

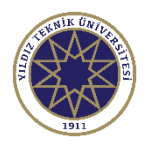

- Derslere kayıt işleminizi gerçekleştirmek için ilk olarak Kontrol Et işleminin ve ardından Kesinleştir/Onayla işleminin gerçekleştirilmesi gereklidir.
- 2. Hazırladığınız ders programının kontrolü için Control Et butonuna basınız.
- Bu işlem ders kontenjanlarını ve diğer koşulları denetler.

|                                                                                                    | 🔁 Alttan Dersleri Göster                                 |              |                                  |     |     |     |      |     |           |             |          |                    |
|----------------------------------------------------------------------------------------------------|----------------------------------------------------------|--------------|----------------------------------|-----|-----|-----|------|-----|-----------|-------------|----------|--------------------|
| Öğrenci Onay Durumu : 🛕 Onaylanmadı! Ders Kayıt Onaylanıncaya kadar hiç bir ders kontenjanına dahil edilemeyecek ! Danışman Onay Durumu : Onaylanmadı ! |                                                          |              |                                  |     |     |     |      |     |           |             |          |                    |
| Seçilen Dersler                                                                                                    |                                                          |              |                                  |     |     |     |      |     |           |             |          |                    |
|                                                                                                    | Şb                                                       | ). Ders Kodu | Ders Adı                         | Z/9 | T+U | Krd | AKTS | Snf | Alış      | Açma Nedeni | Grup Kod |                    |
|                                                                                                    | 2                                                        | KIM3411      | Enstrümental Analiz 1            | z   | 3+0 | 3   | 5    | 3   | Yükseltme | Dnm.        |          | i Diğer Bilgiler   |
|                                                                                                    | 3                                                        | KIM3421      | Biyokimya 1                      | z   | 4+0 | 4   | 5    | 3   | Zorunlu   | Dnm.        |          | i Diğer Bilgiler   |
|                                                                                                    | 3                                                        | KIM3431      | Fizikokimya 3                    | z   | 4+0 | 4   | 5    | 3   | Zorunlu   | Dnm.        |          | i Diğer Bilgiler   |
|                                                                                                    | 4                                                        | KIM3441      | Organik Kimya 1                  | z   | 4+0 | 4   | 5    | 3   | Zorunlu   | Dnm.        |          | (i) Diğer Bilgiler |
|                                                                                                    | 3                                                        | KIM3451      | Fizikokimya Lab. 2               | z   | 0+4 | 2   | 4    | 3   | Zorunlu   | Dnm.        |          | i Diğer Bilgiler   |
|                                                                                                    | 1                                                        | KIM3501      | Kalite Güvencesi Ve Standartları | s   | 3+0 | 3   | 6    | 3   | Seçmeli   | Dnm.        | MES3-31  | (i) Diğer Bilgiler |
|                                                                                                    | – 6-1/1 1 → KKI KI KI KI KI CD                           |              |                                  |     |     |     |      |     |           |             |          |                    |
| Toplam                                                                                                    | Toplam Kredi : 20/25 AKTS : 30 Saat : 22 Ders Sayısı : 6 |              |                                  |     |     |     |      |     |           |             |          |                    |

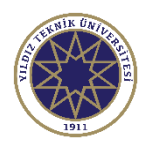

- Derslerinizi seçtikten sonra kontrol et butonuna bastıktan sonra sağdaki ekran görülmektedir.
- Bu ekranda Toplam Kredi bilgisi bulunmaktadır. En fazla 9 kredi ders seçimi yapabilirsiniz.
- 3. Kesinleştir/Onayla butonuna basılmadığı sürece dersleriniz eklenmeyecek ve ders kontenjanına dahil edilmeyecektir.

|         |           | 👌 Alttan Dersler      | ri Göster                                                  |                     |          |     |       |       |           |             |                           | 🗹 Kesinleştir/Onayla |
|---------|-----------|-----------------------|------------------------------------------------------------|---------------------|----------|-----|-------|-------|-----------|-------------|---------------------------|----------------------|
| İğrenci | Onay [    | Durumu : 🛕 Onay       | ylanmadı! Ders Kayıt Onaylanıncaya kadar hiç bir ders kont | enjanına dahil edil | emeyecel | k ! |       |       |           |             | Danışman Onay Durumu : On | aylanmadı !          |
| Seçilen | Dersle    | er                    |                                                            |                     |          |     |       |       |           |             |                           |                      |
|         | Şl        | b. Ders Kodu          | Ders Adı                                                   | Z/S                 | T+U      | Krd | AKTS  | Snf   | Alış      | Açma Nedeni | Grup Kod                  |                      |
|         | 2         | KIM3411               | Enstrümental Analiz 1                                      | Z                   | 3+0      | 3   | 5     | 3     | Yükseltme | Dnm.        |                           | (i) Diğer Bilgiler   |
|         | 3         | KIM3421               | Biyokimya 1                                                | Z                   | 4+0      | 4   | 5     | 3     | Zorunlu   | Dnm.        |                           | i Diğer Bilgiler     |
|         | 3         | KIM3431               | Fizikokimya 3                                              | z                   | 4+0      | 4   | 5     | 3     | Zorunlu   | Dnm.        |                           | i Diğer Bilgiler     |
| Î       | 4         | KIM3441               | Organik Kimya 1                                            | Z                   | 4+0      | 4   | 5     | 3     | Zorunlu   | Dnm.        |                           | i Diğer Bilgiler     |
|         | 3         | KIM3451               | Fizikokimya Lab. 2                                         | z                   | 0+4      | 2   | 4     | 3     | Zorunlu   | Dnm.        |                           | (i) Diğer Bilgiler   |
|         | 1         | KIM3501               | Kalite Güvencesi Ve Standartları                           | S                   | 3+0      | 3   | 6     | 3     | Seçmeli   | Dnm.        | MES3-31                   | i Diğer Bilgiler     |
|         |           |                       |                                                            | ÷                   | 6 -      | 1/1 | 1 🗸 K | 4 N N | C) KN     |             |                           |                      |
| Toplam  | n Kredi   | i: 20/25 AKTS: 3      | 0 Saat : 22 Ders Sayısı : 6                                |                     |          |     |       |       |           |             |                           |                      |
|         |           |                       |                                                            |                     |          |     |       |       |           |             |                           |                      |
| 1-) [   | Ders ka   | aydınızı tamamlaya    | abilmeniz için Kesinleştir butonuna basmanız gerekmektedi  | r.                  |          |     |       |       |           |             |                           | ×                    |
| 2-) I   | Kesinle   | eştir butonuna bası   | ıldıktan sonra ekleme / çıkarma işlemi yapılamaz.          |                     |          |     |       |       |           |             |                           |                      |
| 3-) 9   | Seçilen   | n dersler kesinleştir | rilmez ise bu derslerin kontenjanlarına dahil edilmez.     |                     |          |     |       |       |           |             |                           |                      |
| Kesi    | inleştiri | me işlemi yapıldığı   | takdirde secilen derslerin kontenjanlarına dahil edilir.   |                     |          |     |       |       |           |             |                           |                      |

Kesinleştir/Onayla

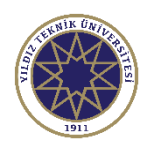

Kesinleştir/Onayla butonuna basarak ders programınızı kesinleştirerek ders kayıtlarınızı tamamlayabilirsiniz.

(Not: Dersler seçildikten sonra 'Kesinleştir/Onayla' işleminden önce sayfanın üst sayfasında bulunan ders ücretinin ödenmesi gerekmektedir. Kesinleştir/Onayla işlemi bir kere gerçekleştirildikten sonra bir ders ekleme/silme işlemi kesinlikle yapılamaz!)

- 2. Herhangi bir problem yoksa sistem onay mesajı göstererek ders kayıt işleminizi tamamlayacaktır.
- 3. Problem olması durumunda ise sistem ilgili hata mesajını gösterir.
- 4. Hata mesajının alınması durumunda ders kayıt işleminiz tamamlanmamıştır. İlgili hatayı düzelterek kontrol ve onay işlemlerini tekrarlamanız gereklidir.

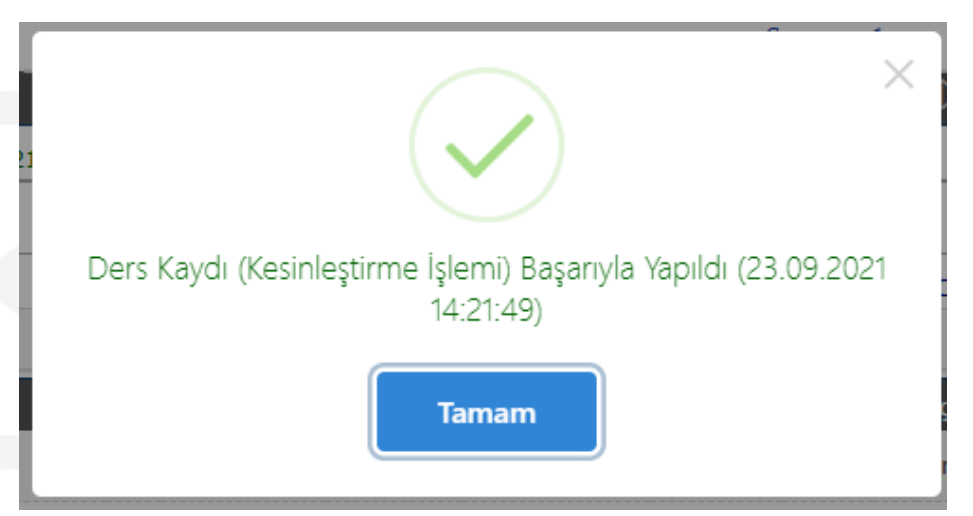

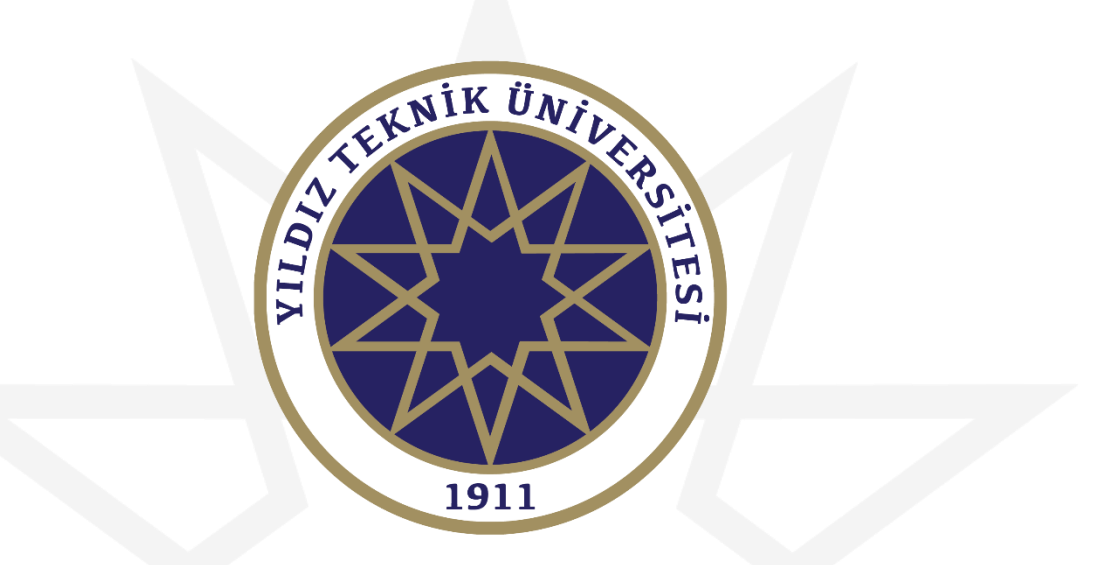

# **BAŞARILAR DİLERİZ.**